# **MEDC Project Portal Community - User Guide**

The MEDC Project Portal Community is a private, secure website used by RAP awardees to submit progress reports, milestone documents, request disbursement of funds, as well as maintaining access to a project's application.

This guide will assist with the following (*Ctrl+Click to review*):

- Logging into MEDC Project Portal Community
- RAP Quarterly Reporting
- RAP Progress Reporting
- Milestone Submissions
- Disbursement Requests
- Project Application and Files

#### Logging into MEDC Project Portal Community

At the time the award is approved a portal user profile will be created and you will be provided a username and password:

- With your assigned username and password, open an internet browser on a desktop (Chrome, Safari or Firefox) and visit <u>http://medchome.force.com/ProjectPortal.</u>
  - If you are unable to login, please contact your Compliance Specialist/Grant Manager to assist.
- 2. Please save the project portal web link as you will return to this site to manage your award(s) and reporting requirements.
- 3. Under the heading 'Upcoming Reports' you will see all upcoming reporting requirements.
- 4. After you have successfully logged in for the first time, you can update your password. You may also select 'Forgot Password' if you cannot remember your password.

## RAP Quarterly Reporting (1 Page)

RAP Quarterly Reports are due 4/1, 7/1, 10/1 and 1/1.

- 1. Login to the Project Portal, <u>http://medchome.force.com/ProjectPortal.</u>
- 2. Under the heading 'Upcoming Reports' you will see upcoming RAP Quarterly Reports.
- 3. Select 'Submit Report' to begin working on the report.
  - If project is under construction, you must upload full and complete list of contractors who completed work during reporting period.
  - There are six (6) sections necessary to complete a report.

|                                                                                            | S DEVELOP                                      | SAN ECONOMIC<br>MENT CORPORATION      |                       |
|--------------------------------------------------------------------------------------------|------------------------------------------------|---------------------------------------|-----------------------|
|                                                                                            |                                                |                                       |                       |
| P Quarterly Report<br>acemaking Proj<br>Not Started                                        | MO-0000000012<br>ect, LLC<br>23 To Mar 31,2023 |                                       | Due<br>01<br>Apr 2023 |
| General Project                                                                            | General Project Information                    |                                       |                       |
| Financial Obligations<br>and Expenditures<br>Davis-Bacon<br>Reporting                      | *What is the Primary Place of Performance?     |                                       | Å                     |
| Labor Practices and<br>Workforce<br>Continuity Plan<br>Project Demographic<br>Distribution | * Are there any related Projects?<br>Yes<br>No | * Provide the Subcariniant UEI Number |                       |
|                                                                                            | 12-1234567                                     | rionac die oudreuprent oer number.    |                       |

- 4. You have the option to 'Save' your work to return to later, otherwise click 'Submit' once complete. The Grant Manager will review your submission and contact you with any questions.
  - Grant Manager may request corrections or clarification on the report.
  - Grant Manager will request sampling documentation to ensure compliance with prevailing wage (Davis-Bacon).

## **RAP Progress Reporting (1 Page)**

RAP Progress Reports are due annually, as specified in the executed RAP Grant agreement under Exhibit F; wherein Progress Reports are detailed.

- 1. Login to the Project Portal, <u>http://medchome.force.com/ProjectPortal.</u>
- 2. Under the heading 'Upcoming Reports' you will see upcoming RAP Progress Reports.
- 3. Select 'Submit Report' to begin working on the report.
  - If project is without Certificates of Occupancy or still under construction, type 'zero' for square footage and units revitalized/added.

| Upload requested | documents/files | s as applicable | to your project. |
|------------------|-----------------|-----------------|------------------|
|                  |                 |                 | J   J            |

| Not Started<br>orting Period: Oct 1, 2022 To May 1, 2023 | Apr                                                               |
|----------------------------------------------------------|-------------------------------------------------------------------|
| Total Actual Private Investment                          | * Total Actual Number of Residential Units Revitalized or Added 0 |
| Commercial Square Footage Revitalized 🗕                  | * Residential Square Footage Revitalized 🔍                        |
| * Retail Square Footage Revitalized 0                    | Total Actual Square Footage Revitalized/Added 0<br>0              |
| Project Status Update                                    |                                                                   |

4. You have the option to 'Save' your work to return to later, otherwise click 'Submit' once complete. The Grant Manager will review your submission and contact you with any questions.

### Milestone Submissions (1 page)

Milestones are detailed in the executed RAP Grant agreement within Exhibit C.

- 1. Login to the Project Portal, <u>http://medchome.force.com/ProjectPortal.</u>
- 2. Under the heading 'Upcoming Reports' you will see upcoming RAP milestones.
- 3. Select 'Submit Report' to begin working on the milestone.
  - <u>Upload Attachments</u> as applicable to your project.

|                                                         | MICHIGAN ECONOMIC<br>DEVELOPMENT COMPORTION                  |
|---------------------------------------------------------|--------------------------------------------------------------|
|                                                         |                                                              |
| Milestones M-0000135535                                 | Due                                                          |
| Placemaking Project, LLC                                | 01                                                           |
| Pending.                                                | May 2023                                                     |
| Reporting Period: Mar 3, 2021 To May 1, 2023            |                                                              |
| Milestone Title                                         |                                                              |
| Milestone Two: First Disbursement Request               |                                                              |
|                                                         |                                                              |
|                                                         |                                                              |
| Provide a brief description of the project status.      |                                                              |
|                                                         |                                                              |
|                                                         | <i>b</i>                                                     |
| - I certify to the best of my knowledge that the inform | nation submitted in my Milestone Report is true and correct. |
|                                                         |                                                              |
| Attachments                                             |                                                              |
|                                                         |                                                              |
| Click or drag files to this area                        |                                                              |
|                                                         |                                                              |
|                                                         |                                                              |
|                                                         |                                                              |
|                                                         | Save Suchit                                                  |

- 4. You have the option to 'Save' your work to return to later, otherwise 'Submit' once complete. The Grant Manager will review your submission and contact you with any questions.
- Please note, if the milestone you are submitting is tied to the disbursement of funds, another window pop-up will be presented; see the next page for <u>Disbursement</u> <u>Requests</u>.

#### Disbursement Requests (1 page)

Disbursement(s) are made based on the terms set in your agreement and are directly tied to the completion of a milestone.

- 1. Login to the Project Portal, <u>http://medchome.force.com/ProjectPortal.</u>
- 2. Under the heading 'Upcoming Reports' you will see upcoming due milestones; complete the milestone which is associated with disbursement of funds (See RAP Agreement).
- 3. After submitting the milestone that is tied with disbursement of funds, a pop-up window will appear to make the disbursement request.

| of the project status.<br>Your                                                           | report has been submitted.                             |
|------------------------------------------------------------------------------------------|--------------------------------------------------------|
| * Requested Amount<br>\$500.000.00                                                       | Date of Request [Date will auto-fill]                  |
| <ul> <li>I certify to the best of my kno<br/>and progress reports is true and</li> </ul> | wledge that the information submitted in my milestones |
| Cancel                                                                                   | Request Payment                                        |

- 4. Prior to selecting 'Request Payment', ensure the request does not exceed thresholds shown in the milestone description:
  - Milestone Two: First Disbursement Request Cannot exceed 50% of the Eligible Costs submitted for Sub-Grant Project.
  - Milestone Three: Second Disbursement Request Cannot exceed Sub-Grant Maximum Grant.

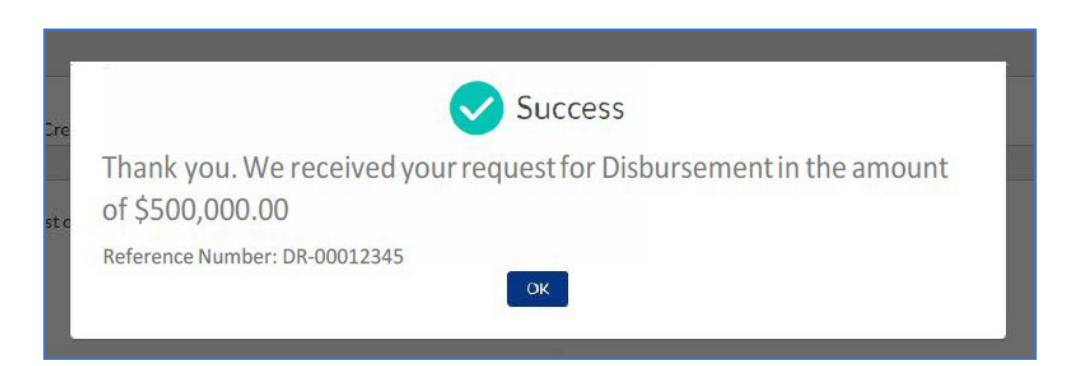

5. After closing the 'Success' window, you may click the 'MEDC Project Portal' in the upper left corner of the window.

## **Project Application and Files (1 page)**

You can review previously awarded applications, as well as view application that are in 'edit', under the 'Application & Awards' heading.

| Application                                        | s & Awards                                                                                                    |                                                         |
|----------------------------------------------------|----------------------------------------------------------------------------------------------------|---------------------------------------------------------|
|                                                    | Revitalization and Placemaking Program INC-00078827<br>Placemaking Project. LLC                                          | Awarded on Jul 1, 2022<br>View Award                    |
| K                                                  | Community Revitalization Program INC-00075202<br>876 Michigan, LLC - 876 Michigan Development (CRP)                      | Awarded on Apr 30, 2021<br>View Award                   |
| <b>H</b>                                           | Community Revitalization Program INC-00074459<br>Locker & Locker Properties, LLC - Center Street Redevelopment (CRP/TIF) | Awarded on Nov 23, 2020<br>View Award                   |
|                                                    | Avard Center                                                                                                    |                                                         |
| All your current and past awards<br>Explore Awards |                                                                                                    | All your reports by program and year<br>Explore Reports |

At the bottom of the MEDC Project Portal page is a section for 'Available Assistance'. A few resources are displayed in this area, but please connect with your regional <u>Community</u> <u>Development Manager</u> to get up-to-date resources and opportunities.

| Available A | ssistance                                                                                                    |                                 |
|-------------|----------------------------------------------------------------------------------------------------|---------------------------------|
|             | International Trade MI-STEP<br>STEP Grant<br>Michigan State Trade Expansion Program for New-to-Export and Market Expansion companies. Please confirm with your<br>regional International Trade Manager your export level. Applications accepted October 1 - September 15.<br>Learn More | Average Time to Complete 20 min |
| <b>(3)</b>  | International Trade MI-PEP<br>PEP Grant<br>Michigan Project Expansion Program for Pre-Export and Experienced Export companies. Please confirm with your<br>regional International Trade Manager your export level. Applications accepted October 1 - September 15.<br>Learn More        | Average Time to Complete 20 min |